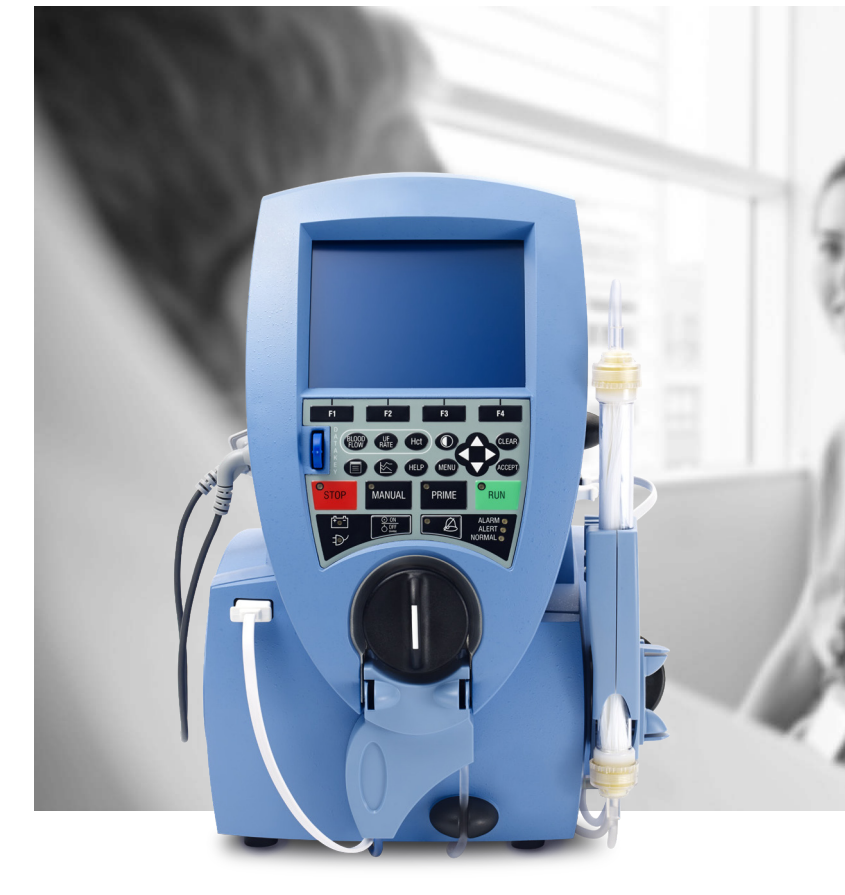

# SISTEMA AQUADEX FLEXFLOW®

**GUIDA RAPIDA** 

## **chf** solutions

## SISTEMA AQUADEX FLEXFLOW

#### RACCOMANDAZIONI

La guida rapida non sostituisce le Istruzioni per l'Uso del dispositivo Aquadex FlexFlow di CHF Solutions, Inc.

Si raccomanda di seguire sempre le procedure e i protocolli dei propri istituti/ospedali di riferimento.

#### SCOPO DELLA GUIDA RAPIDA

Fornisce una panoramica schematica sul flusso di lavoro e sul funzionamento del Sistema Aquadex FlexFlow.

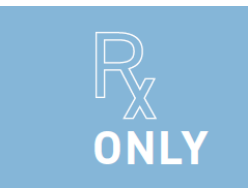

**INDICAZIONI D'USO**: Il sistema Aquadex FlexFlow<sup>®</sup> è indicato per (a) l'ultrafiltrazione temporanea (fino a 8 ore) nei pazienti con sovraccarico di liquidi, qualora la terapia diuretica non abbia avuto successo nonché (b) per l'ultrafiltrazione prolungata (oltre 8 ore) nei pazienti con sovraccarico di liquidi che, oltre a non avere avuto benefici dalla terapia diuretica, necessitano di ricovero. Il trattamento va eseguito in ogni caso da personale sanitario e dietro indicazione del medico; il personale medico e paramedico impegnato deve essere addestrato alle terapie extracorporee.

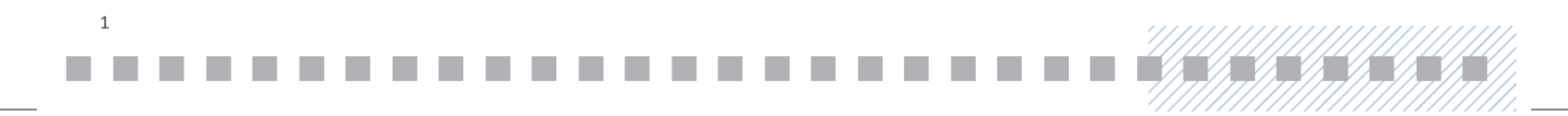

## SISTEMA AQUADEX FLEXFLOW

#### **ELENCO DEGLI ELEMENTI UTILI**

- Console Aquadex FlexFlow
- Set del Circuito Ematico UF 500 Hct
- Sacca da 500cc di NaCl
- Siringhe preriempite con NaCl

- Siringa vuota da 10-12cc
- Preparati a base di alcol
- Tappi luer aggiuntivi
- Cilindro graduato

#### CONCETTI FONDAMENTALI PER LA TERAPIA CON IL SISTEMA AQUADEX FLEXFLOW

Quanto segue deve essere raggiunto, confermato e mantenuto durante la terapia:

- Pervietà del catetere
- Flusso sanguigno consigliato (20-40 ml/min)
- Livelli terapeutici di anticoagulazione

**ATTENZIONE** E' importante che il medico bilanci i rischi di anticoagulazione con i potenziali vantaggi quando si decide di utilizzare la terapia anticoagulante (ad esempio, eparina) in associazione alla terapia con Sistema Aquadex FlexFlow

## 2 CONFIGURAZIONE

## PREPARAZIONE PRELIMINARE ALLA TERAPIA

- Assicurarsi che l'anticoagulazione sia iniziata (minimo 30 minuti prima), secondo quanto stabilito dal medico
- 2. Disporre gli elementi richiesti elencati
- 3. Verificare la pervietà dell'accesso venoso mediante il test 10-in-10 (o test similare):
- Assicurarsi che il prelievo di 10 ml avvenga in 10 secondi, quindi infondere nuovamente per 10 secondi verificando che non ci sia resistenza (test di pervietà 10-in-10)
- Aspirare e procedere al lavaggio della porta del catetere
- Se si incontra resistenza, considerare le seguenti opzioni:
  - Riposizionare il catetere, secondo il protocollo ospedaliero
  - Contattare il team PICC o quello di ragiologia interventistica laddove necessario

ATTENZIONE Non utilizzare l'eparina per l'anticoagulazione qualora i pazienti risultino intolleranti alla stessa

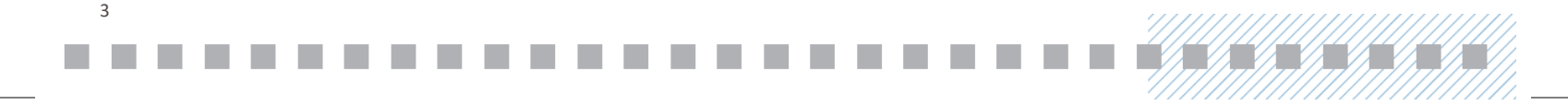

## PREPARAZIONE PRELIMINARE ALLA TERAPIA

- 4. Riempimento e priming del Circuito:
- a. Premere PRIMING quindi AIUTO
- Seguire le istruzioni sullo schermo per caricare il Circuito Ematico UF-500 Hct
- c. Sullo schermo in modalità Priming, premere OK per accedere alla modalità Priming
- d. Seguire le istruzioni sullo schermo durante il Priming
- e. Per effettuare il priming delle porte di accesso, utilizzare una siringa vuota per prelevare la soluzione salina dalla porta di accesso per il prelievo (blu) e utilizzare la stessa siringa per infondere la soluzione salina nella porta di accesso per l'infusione (trasparente)

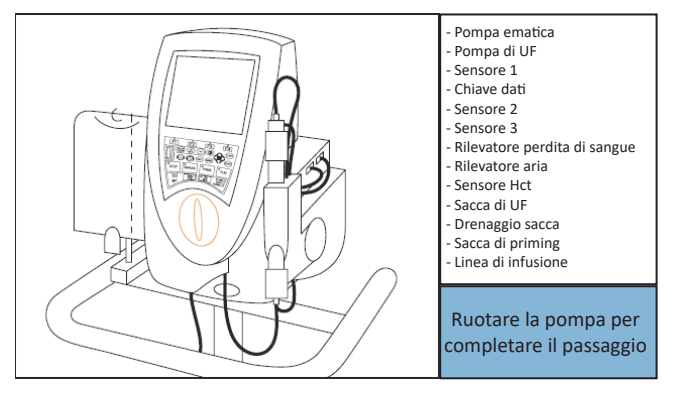

Collegare la cartuccia anteriore e premere fino a quando non si sente un "clic". Ruotare la pompa in senso orario fino a quando la console non emette un "bip".

**ATTENZIONE** Per evitare il rischio di introdurre aria nel paziente, non collegare il paziente al circuito fino al completamento del priming.

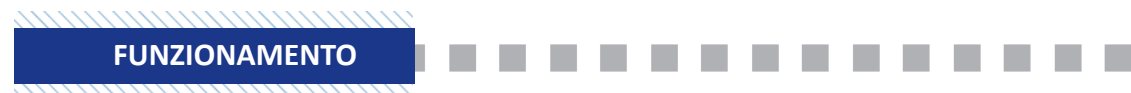

## **AVVIARE LA TERAPIA**

- **1.** Collegare le linee al catetere/lume di accesso venoso:
  - Scollegare la linea di prelievo (blu) dalla sacca per il priming e collegarla al catetere
  - Scollegare la linea di infusione (trasparente) dalla sacca UF e collegarla al catetere
  - Aprire tutti i morsetti
  - Assenza di tappi o prese collegamento da raccordo a raccordo
- 2. Impostare la velocità di ultrafiltrazione (VEL. UF) e il flusso sanguigno (SANGUE) quindi premere (OK)
- 3. Premere il tasto ESEGUI
- **4.** Determinare se deve essere attivato il monitoraggio automatico dell'ematocrito sulla console
- 5. Monitorare l'accesso venoso:
- Verificare le pressioni Pp e Pi e la frequenza delle Occlusioni/Disconnessioni
- Valutare la possibilità di modificare la posizione del paziente/catetere per massimizzare il flusso sanguigno
- Non è consigliato impostare un flusso sanguigno inferiore a 20 ml/min
- 6. Monitorare il paziente in base al regolamento ospedaliero interno

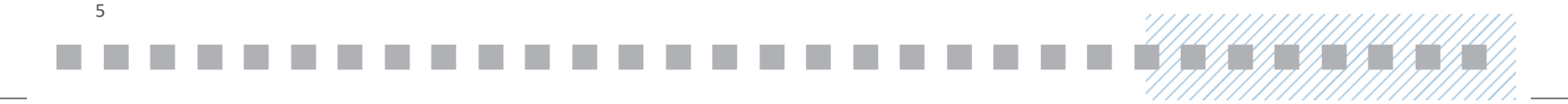

- **1.** Per trasferire il sangue (35 ml), collegare la linea di prelievo blu a quella salina e tenere premuto il pulsante Manuale fino a quando il sangue non viene trasferito al paziente
- 2. Chiudere i morsetti e scollegare il circuito ematico dai punti di accesso/cateteri
- 3. Rimuovere il circuito ematico dal dispositivo
- 4. Prestare cura al catetere e smaltire il circuito ematico secondo il protocollo ospedaliero

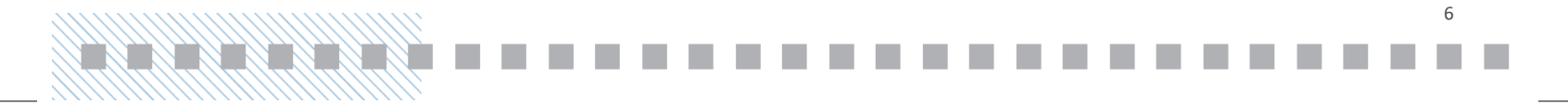

## VALORI DELLA PRESSIONE: ACCESSO

#### Рр

**PRESSIONE DI PRELIEVO:** 

- Misura la pervietà della linea di prelievo (blu) del circuito
- Pressioni negative da -20 a
   -300 mmHg (un valore negativo maggiore indica una maggiore resistenza)
- Se la Pp tende verso valori sempre più negativi, prendere in considerazione il lavaggio delle porte di accesso e/o il riposizionamento del paziente

#### Pi

#### **PRESSIONE DI INFUSIONE:**

- Misura la pervietà della linea di infusione (trasparente) del circuito
- Pressioni positive da +20 a +300 mmHg (un valore positivo maggiore indica una maggiore resistenza)

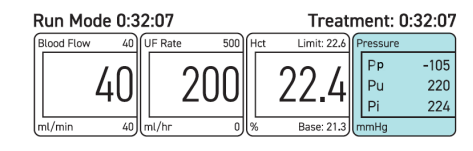

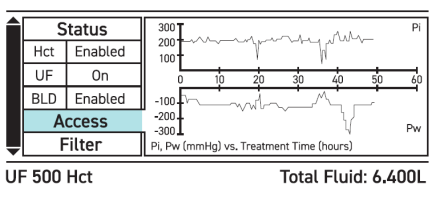

Per visualizzare il grafico - dalla schermata principale, usare la freccia "giù" fino a quando la barra di stato **Accesso** non sarà evidenziata

## VALORI DELLA PRESSIONE: FILTRO

#### Pu

#### **PRESSIONE DI ULTRAFILTRAZIONE:**

- Misura la pervietà del filtro
- Intervallo della pressione da -250 a +200 mmHg (un valore negativo maggiore indica un potenziale coagulo)

#### **DURATA DEL FILTRO**

 Se la pompa ematica è stata interrotta per 4-5 minuti e la resistenza del filtro è superiore a 1,0, prendere in considerazione un nuovo priming del circuito ematico

#### **STATO DEL FILTRO**

- Misura la resistenza del filtro
- Se il valore della resistenza tende a salire andando oltre 1,0, valutare un nuovo priming del filtro, verificare che il livello di anticoagulazione sia appropriato, ridurre la velocità di UF
- Se è superiore a 1,5 può indicare un filtro ostruito. Valutare un nuovo priming o sostituire il filtro

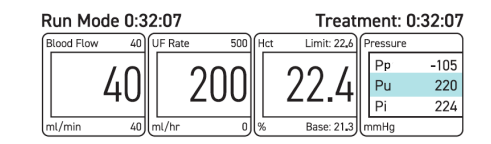

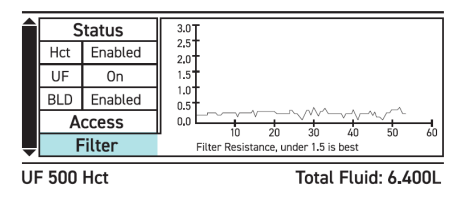

Per visualizzare il grafico - dalla schermata principale, usare la freccia "giù" fino a quando la barra di stato **Filtro** non sarà evidenziata

## **CONSIGLI ADDIZIONALI**

### IL PAZIENTE MOSTRA SEGNI CLINICI DI IPOVOLEMIA:

- Ciò potrebbe essere causato da: diminuzione della diuresi, ipotensione, tachicardia
- Contattare il medico responsabile
- Valutare di impostare la velocità di UF su "0" mentre si attende la risposta del medico responsabile

## RAPPORTI E CRONOLOGIA DEGLI EVENTI DEL SISTEMA:

- Premere il pulsante (MENU)
- Selezionare "Avvisi ed eventi" per una cronologia degli eventi recenti
- Selezionare "Misure" per una cronologia delle impostazioni e dei valori della pressione (registrati ogni 20 minuti)

#### FAR DEAMBULARE IL PAZIENTE:

- Scollegare il cavo di alimentazione dalla presa
- La console può continuare a funzionare per un massimo di "30 minuti" solo con la batteria
- Il dispositivo emetterà un segnale di allerta premere (CANC.)
- Verificare la stabilità del catetere e delle linee
- La misurazione dell'Hct potrebbe essere influenzata dal movimento del paziente

**ATTENZIONE** Ignorare e/o premere indiscriminatamente il tasto CANC. in risposta a un allarme può provocare gravi lesioni o la morte del paziente. Identificare e risolvere sempre la causa originaria di un allarme prima di premere il tasto CANC.

## SENSORE DELL'EMATOCRITO (HCT) - OPZIONALE

## SE NON E' RICHIESTO IL RILEVAMENTO DELL'EMATOCRITO:

- Lasciare il sensore dell'ematocrito sul dock sul retro della console
- Quando viene richiesto con "Confermare sistema Hct disabilitato" all'avvio, premere il pulsante OK

## ABILITARE IL RILEVAMENTO DELL'EMATOCRITO:

- Spostare il sensore dell'ematocrito dal dock alla cuvette della camera ematica
- Impostare il limite dell'Hct premendo il pulsante Hct e usando le frecce per regolarlo
- Dopo l'avvio, il sensore dell'Hct stabilirà automaticamente il valore basale dell'Hct del paziente
- Una volta completato il processo automatico di rilevazione del valore basale, il livello dell'Hct verrà visualizzato sulla schermata principale

#### MONITORAGGIO DELL'EMATOCRITO:

- Per visualizzare il grafico dalla schermata principale, premere la freccia "giù" fino a quando la schermata Hct non sarà evidenziata
- Quando viene raggiunto il limite dell'Hct, la pompa di UF si arresterà senza interrompere la pompa ematica
- Se il limite dell'Hct è raggiunto per un periodo di tempo prolungato, il sistema emetterà un segnale di allerta

**ATTENZIONE** L'impostazione di un limite di Hct rappresenta un'aggiunta alla pratica medica standard e non una sostituzione della stessa. Consente di prevenire l'eccessiva ipovolemia nonché al medico di fornire un ulteriore livello di sicurezza durante il trattamento di pazienti con sovraccarico di liquidi

## **ALLARMI E AVVISI COMUNI**

| ALLARME/AVVISO                                                                         | DESCRIZIONE                                                                                                    | POSSIBILE SOLUZIONE                                                                                                    |  |  |
|----------------------------------------------------------------------------------------|----------------------------------------------------------------------------------------------------|----------------------------------------------------------------------------------------------------|--|--|
| ll dispositivo emette un "bip"                                                         | ALLARME<br>(LED rosso, allarme sonoro emesso ogni secondo)<br>AVVISO<br>(LED giallo, allarme sonoro emesso ogni due secondi)                                                                                                    | <ul> <li>Premere il pulsante silenziare allarme (Silenziato per 2 minuti)</li> <li>Seguire le istruzioni sullo schermo per la risoluzione degli allarmi/<br/>avvisi</li> <li>Premere il pulsante CANC. per proseguire</li> <li>Se il pompaggio è stato interrotto, premere ESEGUI per<br/>continuare</li> </ul>                                                                                                    |  |  |
| Occlusione della linea di prelievo o<br>occlusione della linea di infusione            | La pressione della linea di prelievo o della linea di infusione è<br>maggiore a quanto previsto                                                                                                    | <ul> <li>Valutare la posizione del paziente, del catetere e delle linee</li> <li>Valutare il lavaggio dei cateteri</li> <li>Valutare la commutazione dei lumi (infusione e prelievo),<br/>secondo quanto stabilito dal protocollo ospedaliero</li> <li>Valutare il riposizionamento del catetere, secondo quanto<br/>stabilito dal protocollo ospedaliero</li> <li>Se persiste, ridurre la velocità del flusso ematico con incrementi<br/>di 5mL/min fino al mantenimento di un flusso sanguigno<br/>costante</li> </ul> |  |  |
| Disconnessione della linea di<br>prelievo o disconnessione della<br>linea di infusione | La pressione della linea di prelievo è inferiore a quanto previsto<br>La linea di infusione non è collegata alla borsa di ultrafiltrazione<br>durante la modalità Priming<br>La console non ha registrato l'aumento di peso previsto della sacca<br>di ultrafiltrazione durante la modalità Priming                                                                                                    | <ul> <li>Valutare il collegamento al catetere</li> <li>Valutare la dimensione del catetere - la resistenza potrebbe<br/>essere troppo bassa (valutare se aggiungere della resistenza)</li> <li>Verificare che la velocità del flusso (VEL. SANGUE) ematico sia al<br/>massimo pari a 40 ml/min</li> <li>Premere CANC., quindi ESEGUI per continuare</li> </ul>                                                                                                    |  |  |
| Sacca UF piena                                                                         | La sacca di ultrafiltrazione è piena. Se in modalità Esecuzione, la<br>pompa di ultrafiltrazione si arresta ma la pompa ematica continua a<br>funzionare per prevenire la formazione di coaguli<br>La quantità di liquido rimosso è approssimativa                                                                                                    | <ul> <li>Svuotare completamente la sacca nel cilindro graduato o<br/>nell'orinatoio per smaltirla</li> <li>Assicurarsi che il drenaggio della sacca sia completamente chiuso</li> <li>Premere CANC. per continuare</li> </ul>                                                                                                    |  |  |
| Il peso della sacca di ultrafiltrazione<br>non corrisponde                             | Il liquido misurato dalla bilancia non corrisponde alla quantità<br>prevista che la pompa di ultrafiltrazione doveva erogare.<br>La quantità di liquido rimosso è approssimativa<br>Se l'allarme persiste e quello del riempimento della sacca di<br>ultrafiltrazione non si verifica a 1,1 litri contattare l'assistenza tecnica<br>L'occorrenza ripetuta di questo avviso può far partire quello di<br>eccessiva non corrispondenza di peso | <ul> <li>Può verificarsi se la sacca di raccolta dei liquidi viene svuotata prematuramente</li> <li>Assicurarsi che la sacca sia appesa liberamente al gancio della bilancia e che sia completamente chiusa</li> <li>Premere CANC. per continuare</li> </ul>                                                                                                    |  |  |

**RISOLUZIONE DEI PROBLEMI** 

## **ALLARMI E AVVISI COMUNI**

| ALLARME/AVVISO                                                        | DESCRIZIONE                                                                                                    | POSSIBILE SOLUZIONE                                                                                                    |
|-----------------------------------------------------------------------|----------------------------------------------------------------------------------------------------|----------------------------------------------------------------------------------------------------|
| Rilevata aria                                                         | Rilevata aria nel circuito durante la Modalità Esecuzione<br>La pompa ematica e la pompa di ultrafiltrazione si arrestano, il<br>sistema entra in Modalità di Arresto                            | <ul> <li>Valutare TEMPESTIVAMENTE la quantità di aria nel rilevatore di<br/>aria</li> <li>Premere il pulsante CANC.</li> <li>Premere e tenere premuto il pulsante MANUALE per far avanzare<br/>l'aria oltre il rilevatore</li> <li>In caso di bolle d'aria di grandi dimensioni, continuare a far<br/>avanzare la bolla d'aria fino a raggiungere la porta di accesso di<br/>infusione e rimuoverla con una siringa</li> <li>Premere ESEGUI per continuare</li> </ul> |
| Eccessiva pressione di prelievo o<br>eccessiva pressione di infusione | Il sistema ha rilevato una pressione di prelievo o infusione fuori<br>portata<br>La pompa ematica e la pompa di ultrafiltrazione si arrestano, il<br>sistema entra in Modalità di Arresto        | <ul> <li>Se l'ostruzione è causata da una vena compressa, riposizionare il paziente e il catetere</li> <li>Se l'ostruzione è causata da un coagulo, lavare il catetere/lume secondo quanto stabilito dal protocollo ospedaliero</li> <li>Scollegare la linea per ridurre la pressione e ricollegarla</li> </ul>                                                                                                    |
| Eccessiva pressione di UF                                             | Il sistema ha rilevato una pressione di ultrafiltrazione fuori portata<br>La pompa ematica e la pompa di ultrafiltrazione si arrestano, il<br>sistema entra in Modalità di Arresto               | <ul> <li>Controllare la linea dal filtro alla sacca di UF per rimuovere<br/>eventuali pieghe o ostruzioni</li> <li>Lavare il catetere/lume secondo quanto stabilito dal protocollo<br/>ospedaliero</li> <li>Scollegare la linea per ridurre la pressione e ricollegarla</li> </ul>                                                                                                    |
| Differenza inattesa di pressione                                      | Una differenza di pressione inaspettatamente elevata superiore<br>a 100 mmHg viene rilevata tra la pressione di prelievo e quella di<br>infusione all'inizio della modalità Esecuzione o Manuale | <ul> <li>Verificare che TUTTI i morsetti siano aperti</li> <li>Valutare la posizione del paziente e del catetere</li> <li>Verificare che l'anticoagulazione sia ad un livello adeguato</li> <li>Lavare il catetere/lume secondo quanto stabilito dal protocollo ospedaliero</li> <li>Ruotare manualmente le pompe per raggiungere i livelli di pressione desiderati</li> </ul>                                                                                        |
| Rilevato movimento                                                    | La console sta riscontrando difficoltà nel misurare la pressione                                                                                                    | <ul><li>Premere CANC.</li><li>Limitare il movimento del paziente</li></ul>                                                                                                    |

Premere ESEGUI per continuare

12

## **ALLARMI E AVVISI COMUNI**

| ALLARME/AVVISO                             | DESCRIZIONE                                                                                                    | POSSIBILE SOLUZIONE                                                                                                    |
|--------------------------------------------|----------------------------------------------------------------------------------------------------|----------------------------------------------------------------------------------------------------|
| Durata del circuito superata/<br>terminata | La durata indicata del circuito è stata superata<br>Restano meno di 10 minuti di durata dell'attuale circuito prima che<br>la terapia che utilizza l'attuale circuito venga disabilitata                                | <ul> <li>Preparare e sostituire con un nuovo circuito ematico se il<br/>trattamento deve continuare</li> </ul>                                                                                                    |
| Circuito ostruito                          | Il sistema ha rilevato una pressione di infusione più alta del previsto<br>e un flusso sanguigno inadeguato<br>La pompa ematica e la pompa di ultrafiltrazione si arrestano, il<br>sistema entra in Modalità di Arresto | <ul> <li>Evitare periodi prolungati o frequenti nella Modalità di Arresto</li> <li>Verificare i livelli idonei di anticoagulazione</li> <li>Lavare il catetere/lume secondo quanto stabilito dal protocollo ospedaliero</li> <li>Valutare di rieffettuare il priming del circuito (vedere pagina 15)</li> <li>Sostituire il circuito se necessario</li> </ul>                                                                                                    |
| Elevato aumento di ematocrito<br>(Hct)     | L'attuale misurazione dei livelli di Hct del paziente è<br>significativemente superiore al livello limite di Hct<br>L'ultrafiltrazione è stata arrestata                                                                | <ul> <li>Assicurarsi che il sensore Hct sia collegato correttamente alla cuvette della camera ematica</li> <li>Limitare movimenti eccessivi del paziente</li> <li>Pulire il sensore Hct da polvere o residui</li> <li>Se persiste, valutare di ridurre la velocità di UF (in base a quanto stabilito dal medico responsabile), aumentare il limite del livello Hct o disattivare la funzionalità</li> <li>Rimuovere le bolle d'aria o la soluzione salina dalla camera ematica</li> </ul> |
| Limite del livello di Hct non<br>impostato | Il livello limite di Hct non è stato impostato, impedendo<br>l'ultrafiltrazione                                                                                                    | <ul> <li>Premere CANC., quindi impostare il livello limite di Hct con il<br/>pulsante HCT</li> <li>Se disattivato, posizionare il sensore Hct sul dock</li> </ul>                                                                                                    |
| Il sensore Hct non rileva sangue           | La clip del sensore Hct non sta attualmente rilevando sangue nella<br>camera ematica                                                                                                    | <ul> <li>Rimuovere il sensore Hct dalla camera ematica e ricollegarlo</li> <li>Rimuovere qualsiasi bolla d'aria o soluzione salina dalla camera<br/>ematica usando il pulsante MANUALE</li> </ul>                                                                                                    |

Fare riferimento a ulteriori avvisi, allarmi e segnalazioni elencati nelle Istruzioni per l'Uso

| 13 |   |   |       |
|----|---|---|-------|
| -  | - | - | <br>- |

## **RIEFFETTUARE IL PRIMING DEL CIRCUITO**

VALUTARE DI RIEFFETTUARE IL PRIMING DEL CIRCUITO SE:

- Il dispositivo è in modalità di Arresto per più di pochi minuti
- Il valore della Pu tende a diminuire o la resistenza del Filtro sta raggiungendo un intervallo critico
- Parte l'allarme "Circuito Ostruito"

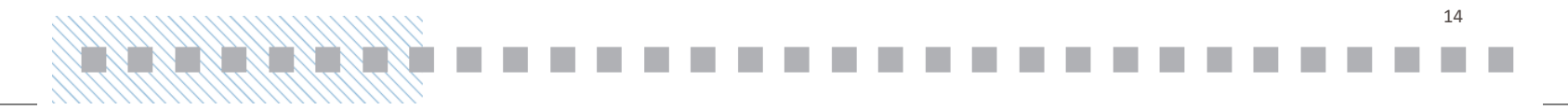

## PROCEDURA PER RIEFFETTUARE IL PRIMING

- 1. Svuotare e annotare il livello attuale di liquido nella sacca di UF
- 2. Mettere in pausa l'infusione anticoagulante
- 3. Scollegare la linea di prelievo (blu) e collegarla alla sacca con soluzione salina tramite un punzone
- **4.** [FACOLTATIVO] Premere e mantenere premuto il tasto MANUALE per ritrasferire il sangue al paziente
- 5. Scollegare la linea di infusione (trasparente) e collegarla alla sacca di UF
- 6. Premere PRIMING , quindi (OK) e seguire le istruzioni sullo schermo
- 7. Premere PRIMING , quindi OK per effettuare un secondo ciclo di priming
- 8. Ricollegare le linee di prelievo e infusione ai cateteri del paziente
- 9. Riprendere l'anticoagulazione

## 10.Premere ESEGUI

Per maggiori informazioni fare riferimento alle Istruzioni per l'Uso del Sistema Aquadex FlexFlow.

Per informazioni tecniche e commerciali potete contattare i seguenti riferimenti:

#### TRX ITALY S.R.L.

Via Caduti di Sabbiuno n. 3 40068 San Lazzaro di Savena (BO) Tel. +39 051 461932 - Fax +39 051 460172 E-mail: info@trxitaly.it

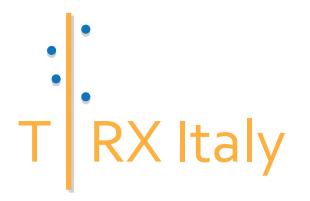

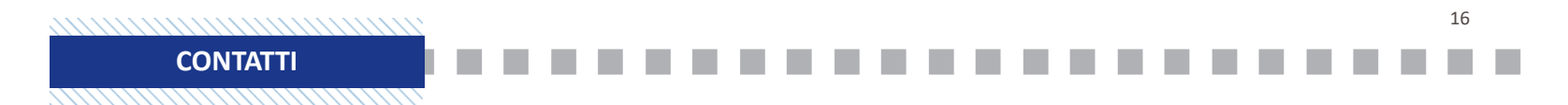

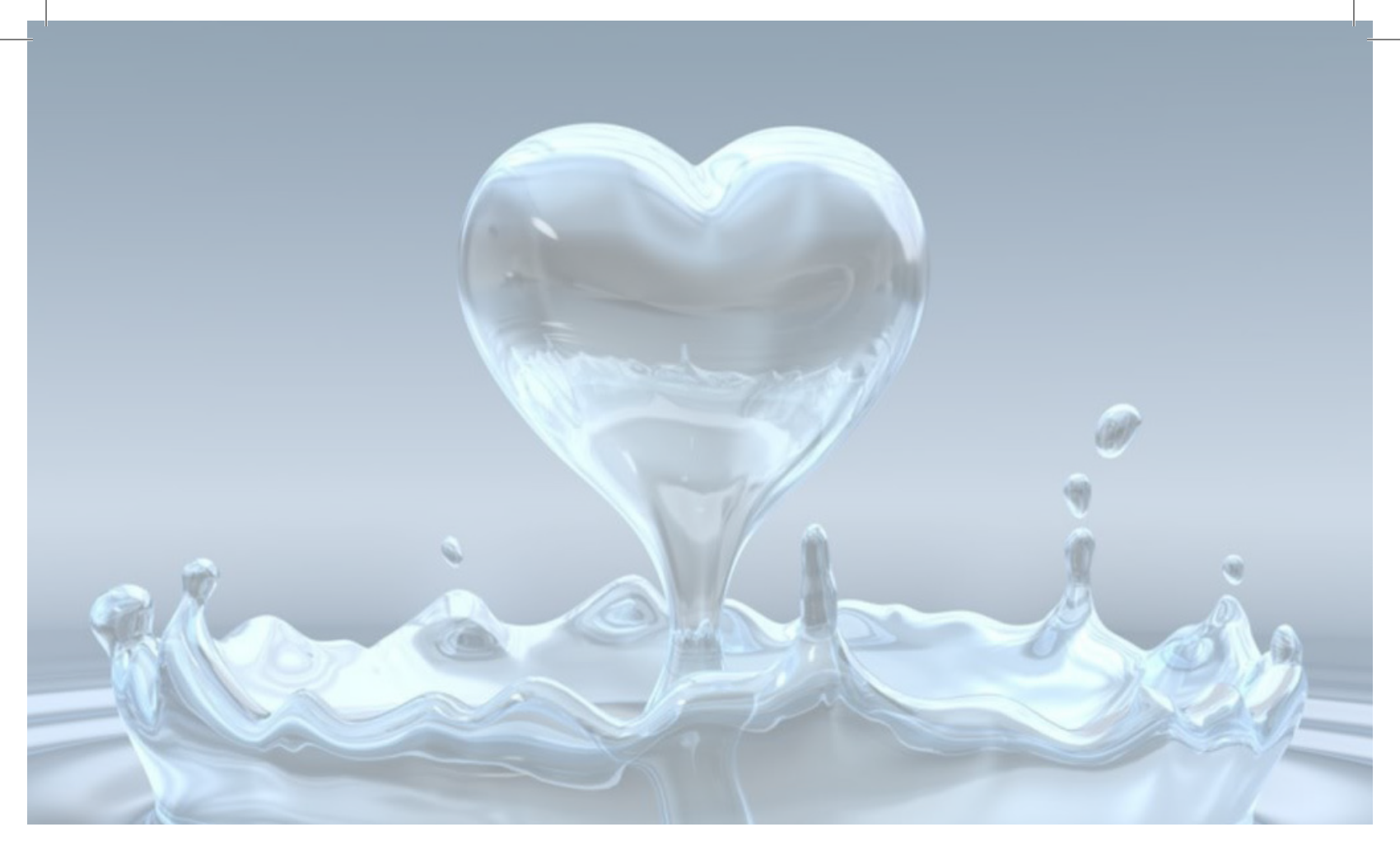

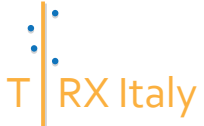

Via Caduti di Sabbiuno n. 3 - 40068 San Lazzaro di Savena (BO) Tel. 051 461932 - Fax 051 460172 - E-mail: info@trxitaly.it